How to: Register your Connect Card

Registering your Connect Card provides card holders with a host of benefits including access to online purchasing, balance protection and Autoloads among other things. Registering your card is simple and the following guide will walk you through this process step by step.

To begin you'll need to visit <u>www.connecttransitcard.com</u>

Click on the "Register your existing card" link and you're on your way.

| G Select Language   Y |                                                                                                    | THE EASY WAY TO PAY            | Quest<br>Diat: <b>91</b><br>TTY: 916                               | stions?<br>16.423.4935 (2877)<br>16.483.4327 |  |
|-----------------------|----------------------------------------------------------------------------------------------------|--------------------------------|--------------------------------------------------------------------|----------------------------------------------|--|
|                       | Home How it Works Frequently Asked t                                                                                                    | Questions Events Sales Outlets | f                                                                  | Login                                        |  |
|                       | CONNECT<br>CARD IS HI                                                                                                    | ERE!                           | inal ELONADO<br>Insit ELONADO<br>Insit PLACER COU<br>Ville Transit |                                              |  |
|                       | Already have a Card?<br>Register your<br>restance prefix like<br>restance prefix like<br>restance presention,<br>nanagement.<br>● Register your existing card               | Order a New Card               | Check Balance                                                      | Submit 1                                     |  |
|                       | Discount Refer     Castad US     Created US     Terms & Conditions     Responsed Transit     Minus Refer     Statuted Note:     Caspande Accounts     Statutes     Statutes |                                | 🌵 namenover maar Roseville Transit                                 | й                                            |  |

If you already have a Connect Card account you can log in as a returning customer, but if this is your first time setting up a Connect Card account or you wish to create a new account for this card, select create account on the right hand side of the screen.

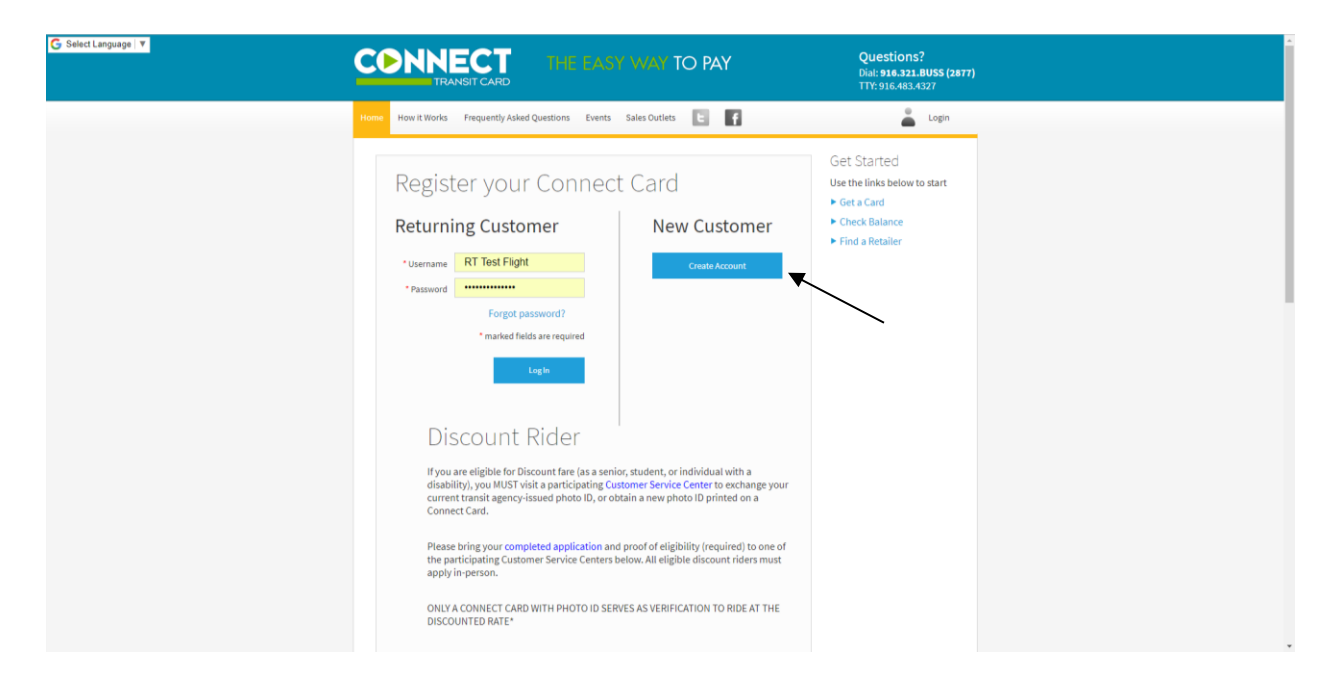

In order to create your account you will need to fill out all of the required information and agree to the terms and conditions at the bottom of the page. The information given on this page is used to give you access to your online account and allow the Connect Card team to mail you new and replacement Connect Cards in the future.

| Home How it Works Frequ                                                 | ntly Asked Questions Events Sales Outlets E                                                                                                 | 👗 Login                                                    |
|-------------------------------------------------------------------------|----------------------------------------------------------------------------------------------------|------------------------------------------------------------|
| Create Account                                                          | C Card Submit                                                                                                    |                                                            |
| Register                                                                | our Connect Card                                                                                                    | Get Started<br>Use the links below to start<br>Get a Card  |
| Create Acco                                                             | unt                                                                                                    | <ul> <li>Check Balance</li> <li>Find a Retailer</li> </ul> |
| Please create an acco<br>benefits like Balance<br>card history and bala | unt to register your Connect Card. Registered Connect Cards receiv<br>rotection, Autoload, and Online Account Management (including<br>ce). | e                                                          |
|                                                                         | Login Information                                                                                                    |                                                            |
| • Usernan                                                               | e ConnectCard                                                                                                    |                                                            |
| * Passwo                                                                | d                                                                                                    |                                                            |
| * Confirm new passwo                                                    | d                                                                                                    |                                                            |
|                                                                         | Very strong                                                                                                    |                                                            |
| * Place of Bin                                                          | Sacramento                                                                                                    |                                                            |
| What is this?                                                           |                                                                                                    |                                                            |
|                                                                         | Security Question 1                                                                                                    |                                                            |
| In what city or too                                                     | n did your mother and father meet?                                                                                                    |                                                            |
| * Respon                                                                | e Sacramento                                                                                                    |                                                            |
|                                                                         | Security Question 2                                                                                                    |                                                            |
| In what city or tow                                                     | n was your first job? •                                                                                                    |                                                            |
| * Respon                                                                | e Sacramento                                                                                                    |                                                            |
|                                                                         | Personal Information                                                                                                    |                                                            |
| * First nan                                                             | Connect                                                                                                    |                                                            |

Next you will need to input your Connect Card number and security code and click continue.

| S Select Language   V                                                  | Questions?<br>Dial: <b>916.321.BUSS (2877)</b><br>TTY: 916.483.4327                         |
|------------------------------------------------------------------------|---------------------------------------------------------------------------------------------|
| Home How it Works Frequently Asked Questions Events Sales Dutitets 📘 🧗 | 👗 Login                                                                                     |
| Year (W) Wirk (W) Weiger (W) (W) (W) (W) (W) (W) (W) (W) (W) (W)       | et Started<br>xe the links below to start<br>Get a Card<br>Check Balance<br>Find a Retailer |

Finally, verify your information and click Submit to create your account. You should receive email shortly afterwards confirming your account setup.

| G Select Language V | CONNECT THE EASY WAY TO PAY                                                                                                    | Questions?<br>Dial: 916.321.BUSS (2877)<br>TTY: 916.483.4327                                        |  |
|---------------------|----------------------------------------------------------------------------------------------------|----------------------------------------------------------------------------------------------------|--|
|                     | Home How It Works Frequently Asked Questions Events Sales Outlets E                                                                                                    | My Card                                                                                             |  |
|                     | Manage Cards Edit Profile Payment Options Orders Log Off                                                                                                    | 🐺 Shopping Cart 👩                                                                                   |  |
|                     | Create Account Beginter Card Submit<br>Register your Connect Card<br>Confirm<br>Username<br>Email address<br>Connect Card Number<br>Security Code                                                                                                    | Get Started<br>Use the links below to start<br>• Get a Card<br>• Check Balance<br>• Find a Retailer |  |
|                     | Discont Holer     Context Its     Context Its     Context     Context Its     Context     Context Its     Context Its | Roseville Transit                                                                                   |  |

This is the confirmation page that you have registered your card.

Once your account creation has been completed, you will be automatically directed to the landing page you will see when you login in the future. For assistance in purchasing fares online, setting up Autoloads and other online account management features please visit the "How it Works" page for additional video tutorials.

| Home       How it Work       Prequently Asked Question       Events       Sales Outlis       Image: Control       Manage Control       Manage Control </th <th>Dial: 916.321.BUSS (2877<br/>TTY: 916.483.4327</th> | Dial: 916.321.BUSS (2877<br>TTY: 916.483.4327 |
|----------------------------------------------------------------------------------------------------|-----------------------------------------------|
| Manage Cardi     Edd Profile     Payment Options     Condext     Log Off     Payment Options       My Cards     Image Cardi     Image Cardi     Image Cardi     Image Cardi     Image Cardi     Image Cardi       Manage Your Connect Card(s) below. Select a Connect Card to load transit fare, set up Autoload, check your transactions, or report your card as Loat/Stolen.     Image Cardi     Image Cardi     Image Cardi       Card 100101977     Image Cardi     Manage Cardi     Image Cardi     Image Cardi     Image Cardi       State     Active     Card Noil     State     Scool     Shared     No                                                                                                    | My Card                                       |
| My Cards<br>Manage your Connect Card(s) below. Select a Connect Card to load transit fare, set up Autoload,<br>check your transactions, or report your card as Lost/Stolen.<br>Card 100101977<br>Card 100101977<br>State Active<br>Cash Value Balance So.00<br>Shared No                                                                                                    | Shopping Cart 🚺                               |
| Manage your Connect Card(s) below. Select a Connect Card to load transit fare, set up Autoload,<br>check your transactions, or report your card as Lost/Stolen.                                                                                                    | come, Connect<br>nnectCard)                   |
| Card 100101977                                                                                                    | Get a card<br>Link card to account            |
| State Active<br>Cash Value Balance \$0.00<br>Shared No                                                                                                    |                                               |
| Shared No                                                                                                    |                                               |
|                                                                                                    |                                               |
| * Transit fare reloaded to your Connect Card through the website may not be reflected in your<br>balance for up to two business days.                                                                                                    |                                               |
| * If you have loaded transit fare online and the status says "Pending" - your fare will be loaded to<br>your card the next time you tap.                                                                                                    |                                               |
| Go to 1 Roos(Page 25                                                                                                    |                                               |
| anairr halls a consideration of a                                                                                                    |                                               |

Note: if the status of your card says "Pending", it will change to "Active" once you tap your card to the card reader on the bus or at the Light Rail station the first time in the month.